### MANUAL ON THE SFD200 SOFTWARE

#### **Install the Software**

You should not install any Anti-virus software and any firewall in the computer before installation of the SFD200 Remote Control System.

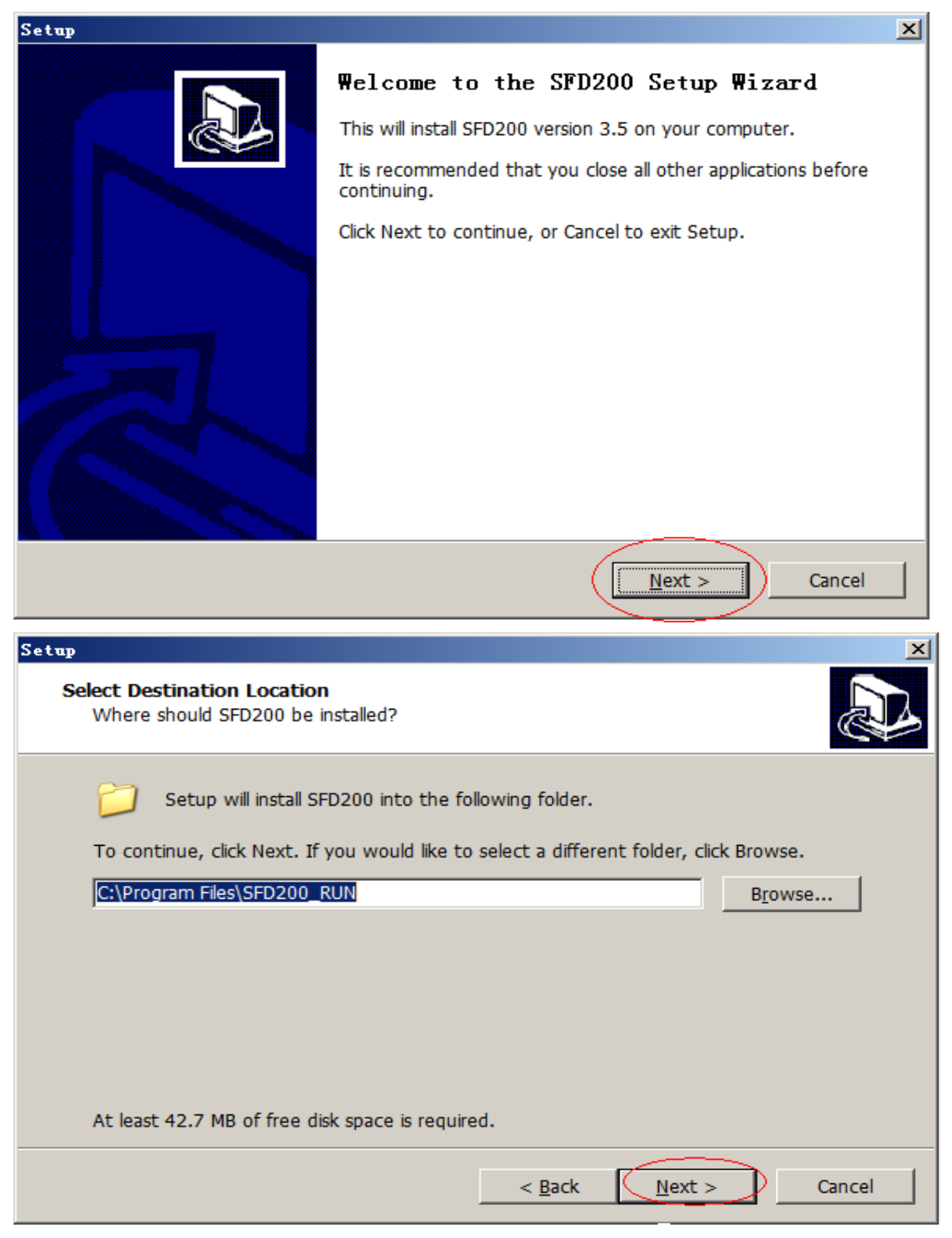

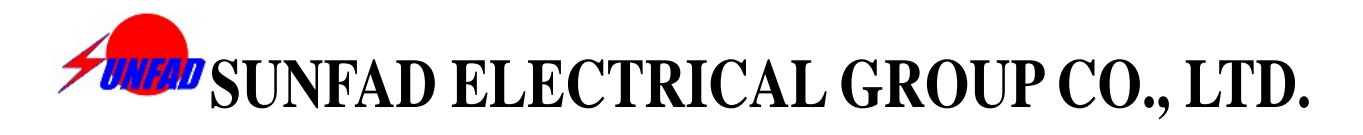

| Setup                                                                                                 |
|----------------------------------------------------------------------------------------------------|
| Select Start Menu Folder<br>Where should Setup place the program's shortcuts?                         |
| Setup will create the program's shortcuts in the following Start Menu folder.                         |
| To continue, click Next. If you would like to select a different folder, click Browse.                |
| SFD200 Browse                                                                                         |
|                                                                                                    |
|                                                                                                    |
|                                                                                                    |
|                                                                                                    |
|                                                                                                    |
|                                                                                                    |
| < <u>B</u> ack <u>N</u> ext > Cancel                                                                  |
| Setup                                                                                                 |
| Select Additional Tasks<br>Which additional tasks should be performed?                                |
| Select the additional tasks you would like Setup to perform while installing SFD200, then click Next. |
| Additional icons:                                                                                     |
| Create a desktop icon                                                                                 |
|                                                                                                    |
|                                                                                                    |
|                                                                                                    |
|                                                                                                    |
|                                                                                                    |
|                                                                                                    |
|                                                                                                    |
| < <u>B</u> ack ( <u>N</u> ext > ) Cancel                                                              |

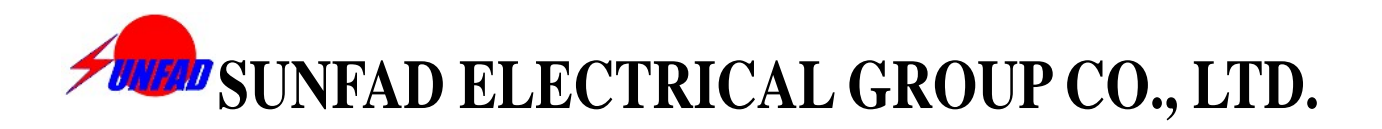

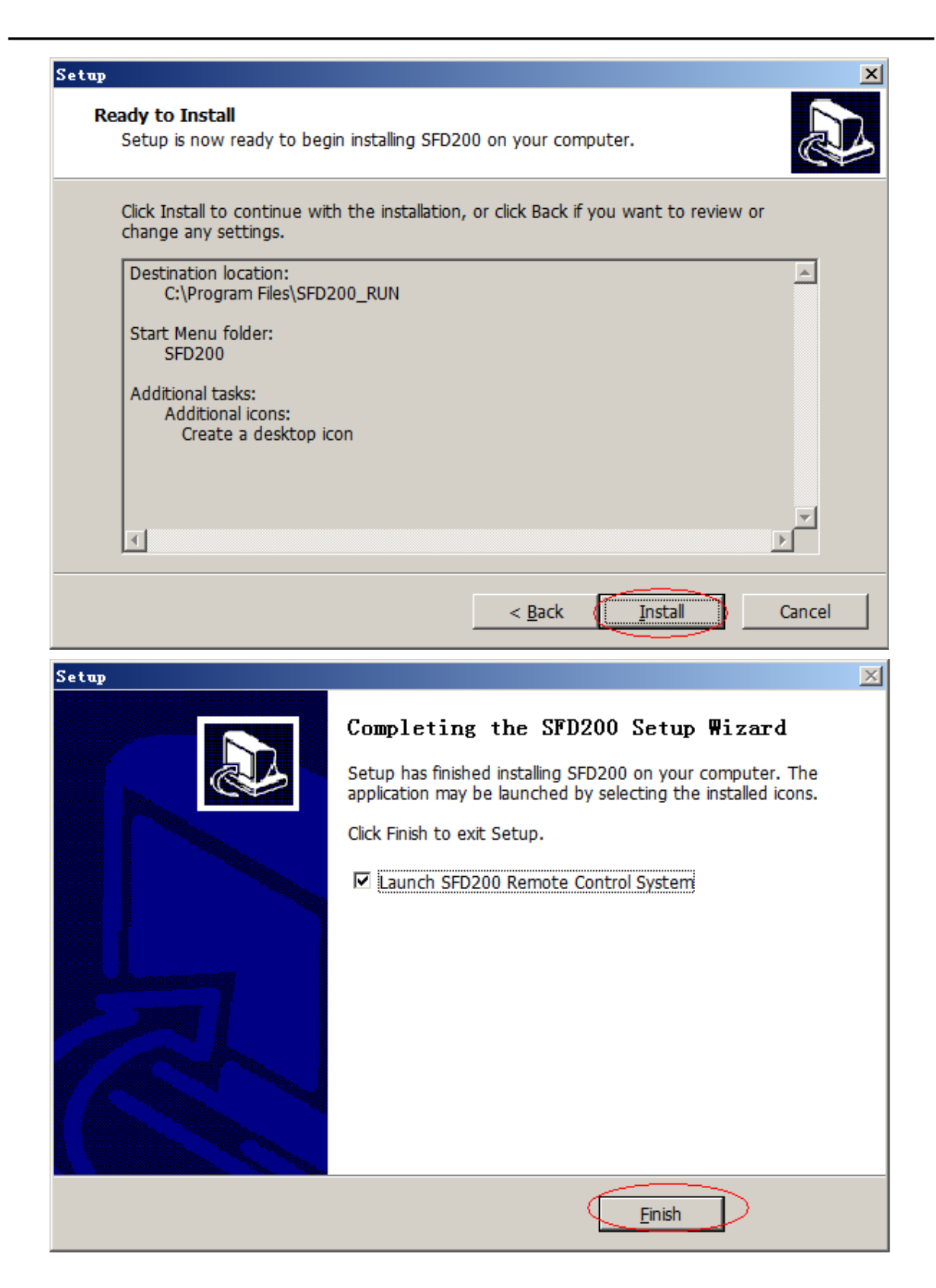

#### The Picture of the software: Diagram

1. Diagram

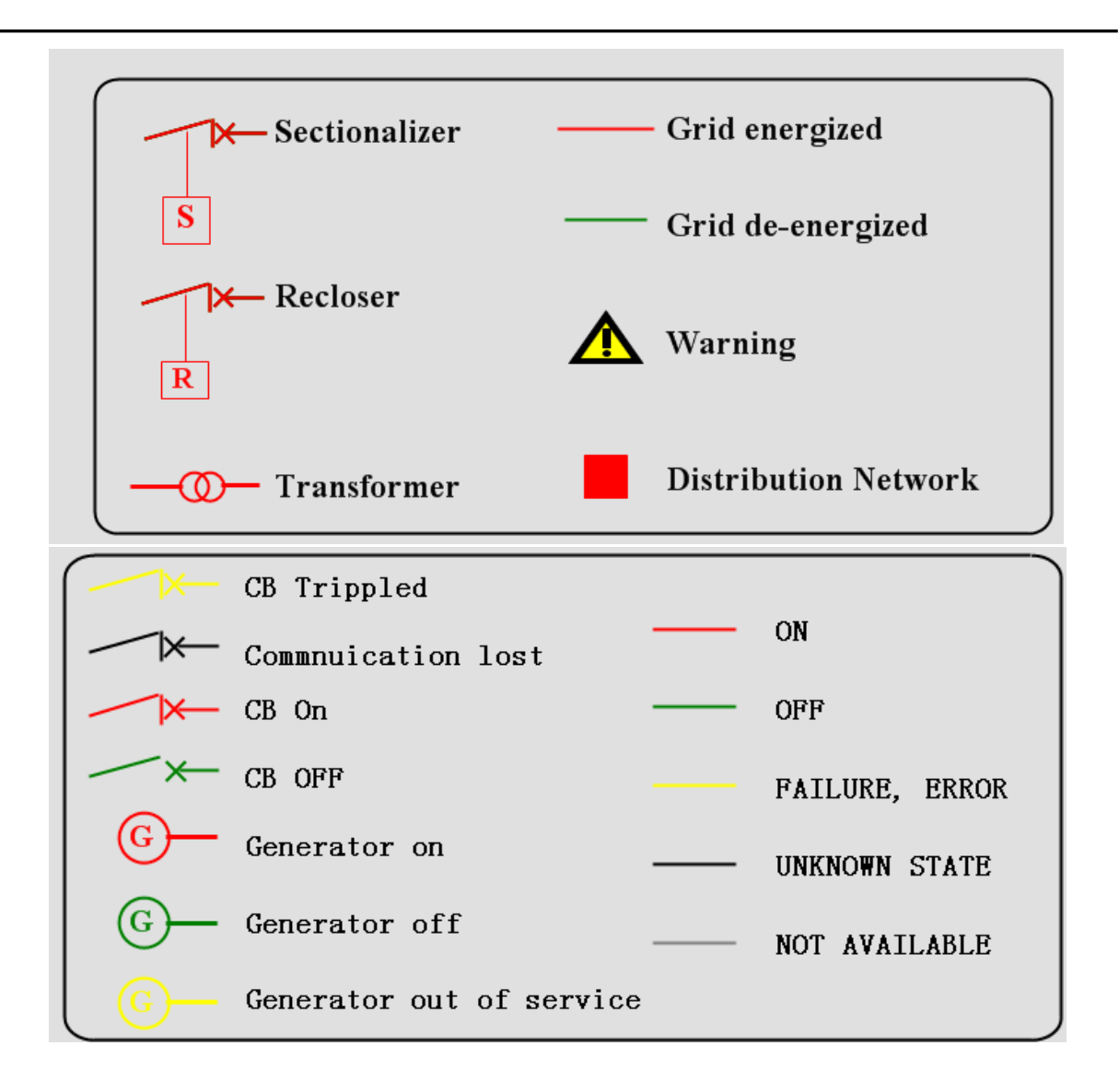

2. Click the next push button, go into the picture of the History Data.

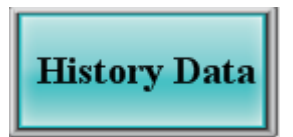

 The next push button tell us the picture of the computer now is in Dari language, when we click it, the picture of the computer will go to English language.

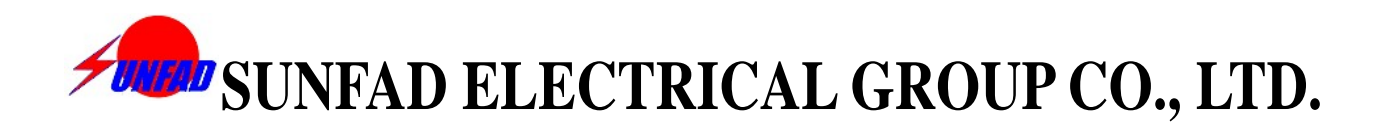

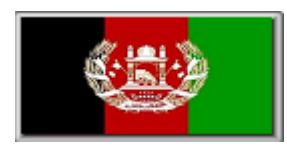

4. We remain the next push button here, there is no useful now, if the customer require to open it, send to us the message, please!

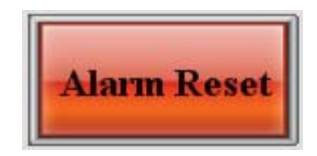

#### The Picture of the software: History data

| Station | Load        | Status | Command | Location |
|---------|-------------|--------|---------|----------|
| TF1     | 999999130.3 |        | OFF     | Shorabak |

1. Click the push button of ON or OFF, It means that you will turn on or turn off the MCCB.

2. Status means.

Green: Circuit breaker is off.

Red: Circuit breaker is on.

Black: The GPRS communication of this station failure.

Yellow: The MCCB of this station failure.

3. Click the push botton Load , you will go to the next Picture, you can read each KWH meter.

| Station | KW  | KVA | KWH | ] | Station      | KW  | KVA | KWH |
|---------|-----|-----|-----|---|--------------|-----|-----|-----|
| TF1     | 0.0 | 0.0 | 0.0 | 1 | TF14         | 0.0 | 0.0 | 0.0 |
| TF2     | 0.0 | 0.0 | 0.0 |   | TF15         | 0.0 | 0.0 | 0.0 |
| TF3     | 0.0 | 0.0 | 0.0 |   | TF16         | 0.0 | 0.0 | 0.0 |
| TF4     | 0.0 | 0.0 | 0.0 |   | <b>TF1</b> 7 | 0.0 | 0.0 | 0.0 |
| TF5     | 0.0 | 0.0 | 0.0 |   | TF18         | 0.0 | 0.0 | 0.0 |
| TF6     | 0.0 | 0.0 | 0.0 | 1 | TF19         | 0.0 | 0.0 | 0.0 |
| TF7     | 0.0 | 0.0 | 0.0 | 1 | TF20         | 0.0 | 0.0 | 0.0 |
| TF8     | 0.0 | 0.0 | 0.0 | 1 | TF21         | 0.0 | 0.0 | 0.0 |
| TF9     | 0.0 | 0.0 | 0.0 | 1 | <b>TF22</b>  | 0.0 | 0.0 | 0.0 |
| TF10    | 0.0 | 0.0 | 0.0 | 1 | TF23         | 0.0 | 0.0 | 0.0 |
| TF11    | 0.0 | 0.0 | 0.0 |   | TF24         | 0.0 | 0.0 | 0.0 |
| TF12    | 0.0 | 0.0 | 0.0 | 1 | TF25         | 0.0 | 0.0 | 0.0 |
| TF13    | 0.0 | 0.0 | 0.0 |   | TF26         | 0.0 | 0.0 | 0.0 |

#### Checking and exporting of the history data:

#### 1.Checking

| 👚 🖬 🖡 | 2 🖕 📧 |  |
|-------|-------|--|
|       |       |  |
|       |       |  |
|       |       |  |
|       |       |  |
|       |       |  |
|       |       |  |
|       |       |  |
|       |       |  |
|       |       |  |
|       |       |  |
|       |       |  |
|       |       |  |
|       |       |  |
|       |       |  |
|       |       |  |
|       |       |  |
|       |       |  |
| L     |       |  |

Click the push button  $\square$ , you will get the next Query Dialog.

| Alars Query<br>Time |            |             | ×          |  |  |
|---------------------|------------|-------------|------------|--|--|
| From 201            | .3- 3- 9   | 9:09:57     | <u>•</u> ! |  |  |
|                     |            | 1 Month     | •          |  |  |
| Alarm Type-         |            | Alarm Event |            |  |  |
| 🔽 On                | 🗷 High     | 🗹 Alarm     |            |  |  |
| ☑ Off               | 🗷 HighHigh | Regume      |            |  |  |
| 🗹 Change            | ROC        | M Kesulle   |            |  |  |
| 🗹 LowLow            | 🗹 MajorDev | 🔽 Ack       |            |  |  |
| 🗹 Low               | 🗹 MinorDev |             |            |  |  |
| Group               |            |             | •          |  |  |
| Priority 0          |            |             |            |  |  |
|                     |            | Query       | Close      |  |  |

You can select the month and the data of your requirement, then you click the push botton "Query", you will get the result.

#### 1. Exporting.

After checking, click the push botton  $\blacksquare$ , You will get the file of Excel format.

#### The Picture of Load.

| Station | KW  | KVA | KWH |
|---------|-----|-----|-----|
| TF1     | 0.0 | 0.0 | 0.0 |
| TF2     | 0.0 | 0.0 | 0.0 |
| TF3     | 0.0 | 0.0 | 0.0 |
| TF4     | 0.0 | 0.0 | 0.0 |
| TF5     | 0.0 | 0.0 | 0.0 |
| TF6     | 0.0 | 0.0 | 0.0 |
| TF7     | 0.0 | 0.0 | 0.0 |
| TF8     | 0.0 | 0.0 | 0.0 |
| TF9     | 0.0 | 0.0 | 0.0 |
| TF10    | 0.0 | 0.0 | 0.0 |
| TF11    | 0.0 | 0.0 | 0.0 |
| TF12    | 0.0 | 0.0 | 0.0 |
| TF13    | 0.0 | 0.0 | 0.0 |